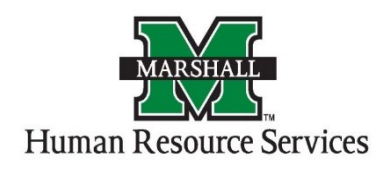

## How to View and Approve Positions Requests (Orange screen)

1. Log into PeopleAdmin by going myMU.

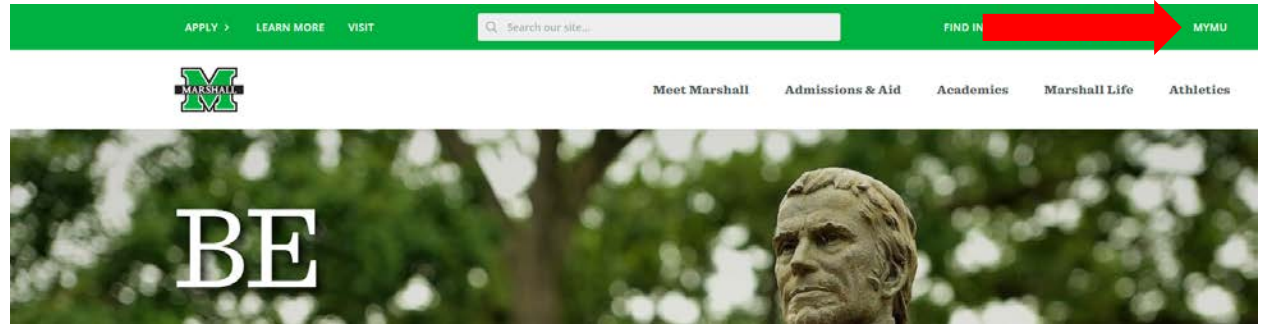

You will select the EMPLOYEES option.

| <b>myMU</b><br>≡ Menu |        |  |  |
|-----------------------|--------|--|--|
| Q                     | Search |  |  |
| HOME                  |        |  |  |
| STUDENTS              |        |  |  |
| EMPLOYEES             |        |  |  |
| FINANCIAL AI          | D      |  |  |
| LIBRARY               |        |  |  |
|                       |        |  |  |

Then select the PeopleAdmin button.

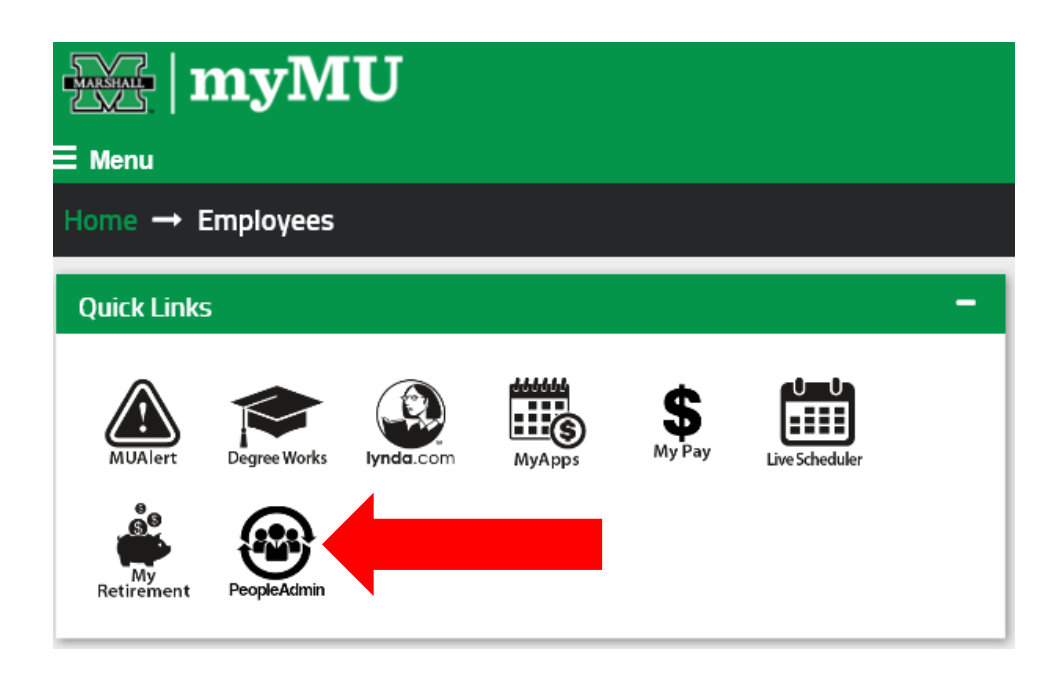

2. You will be defaulted to the Employee Group on the **Applicant Tracking System** (blue) screen, so you will need to select the User Group of **Vice President** and select the **Position Management** screen.

## a. Selecting the Correct User Group:

You can do so by using the drop down menu under your name on the upper right hand side of the screen to select the user group.

| PeopleAdmin                                           |                  |                    | User Group:<br>Vice President |
|-------------------------------------------------------|------------------|--------------------|-------------------------------|
| Home                                                  | Postings -       | Hiring Proposals 👻 | Shortcuts -                   |
| Welcome                                               | to your Online F | tecruitment System |                               |
| Alerts (2 alerts from the administrator) TYPE MESSAGE |                  | ministrator)       | 42 Filled Postings            |
|                                                       |                  |                    | Last 30 days                  |

## b. Selecting the Position Management Screen:

You will click on the "dots" next to Applicant Tracking System and then select Position

|    | Management.                   |                       |                 |
|----|-------------------------------|-----------------------|-----------------|
| #1 | +++ Applicant Tracking System |                       | Welcome, Alisha |
|    | Applicant Tracking System     |                       |                 |
|    | Position Management           | #2                    |                 |
|    | OTHER TOOLS                   | ine Recruitment Syste |                 |

3. You will click on the **Position Description** tab and select the correct Position Type <u>Requests</u> to view the position that needs to be approved.

| People     | Admin                                                                                  |                 |                     | User Group:<br>Dean/Director      |
|------------|----------------------------------------------------------------------------------------|-----------------|---------------------|-----------------------------------|
| Home       | Position Descriptions  Classifications                                                 |                 |                     |                                   |
| Welcome to | Non-Classified/Classified Exempt<br>Non-Classified/Classified Exempt Position Requests |                 |                     |                                   |
| Inbox      | Classified/Non-Exempt<br>Classified/Non-Exempt Position Requests                       | ing Proposals 5 | Position Requests 9 | 0 Filled Postings<br>Last 30 days |
| Onboarding | Faculty Faculty Position Requests                                                      |                 |                     |                                   |
| SEARCH     | MURC<br>MURC Position Requests                                                         |                 | Filters             |                                   |

4. After you have selected the correct **Position Type** <u>Request</u>, type in the position number and select the position by clicking on the blue text. (Please note: You will not find your position if you are under the incorrect position type).

Position Requests / Non-Classified/Classified Exempt

Non-Classified/Classified Exempt Position Requests

| Saved Searche                 | sv                 |            | Search            | Q Hide Search Options 🗸 |                |                                |  |
|-------------------------------|--------------------|------------|-------------------|-------------------------|----------------|--------------------------------|--|
|                               | Add Column:        | Add Column | <b>v</b>          |                         |                |                                |  |
|                               |                    |            | _                 |                         |                |                                |  |
| Ad hoc Search                 | X save this search | earch      |                   |                         |                |                                |  |
| No foc Scarci C               | Jare dis search    |            | Previous 1 2 3    | 4 5 6 7 8 9 Next-       | Ĵ.             |                                |  |
| anner<br>osition<br>lumber Po | sition Title       |            | Department        |                         | Status         | Created Date                   |  |
| 01929 HR                      | Rep                |            | Human Resources - | MU1065                  | Vice President | September 13, 2018 at 10:32 AM |  |

- 5. You will be on the Summary page of the position request. Please review **ALL** information to ensure that it is correct.
  - a. If the information is <u>correct</u>, you can move it forward to the next level (Human Resources Review) by clicking on the orange "*Take Action on Position Request*" and selecting the "*Human Resources Review (Move to Human Resources Review).*"

| Modify Position De<br>Current Status: Vice President<br>Position Type: Non-<br>Classified/Classified Exempt<br>Department: Human Resources-<br>MU1065 | Created by: Alisha Harbour<br>Owner: Vice President | Edit | Take Action On Position Request  Keep working on this Position Request Wolking working Return (move to Dean/Director) human Resources Review (move to Human Resources Review) |
|----------------------------------------------------------------------------------------------------|-----------------------------------------------------|------|----------------------------------------------------------------------------------------------------|
| Position Justification                                                                                                    | Edit                                                | ·    | Canceled (move to Canceled)                                                                                                    |

b. If the information is <u>incorrect</u>, you can send back to the individual who created the position by clicking on the orange "Take Action on Position Request" and selecting the "Return (move to Dean/Director)." Please follow up with an email to the individual who created it with the information that needs to be corrected.

| Modify Position Description: HR Rep (Non-Classified/Classified Exempt) Edit<br>Current Status: Vice President | Take Action On Position Request 🗸<br>Keep working on this Position |                                                                                                    |
|----------------------------------------------------------------------------------------------------|--------------------------------------------------------------------|----------------------------------------------------------------------------------------------------|
| Position Type: Non-<br>Classified/Classified Exempt<br>Department: Human Resources -<br>MU1065                |                                                                    | Reguest<br>worknow acrows<br>Return (move to Dean/Director)<br>human Resources Review<br>(move to Human Resources<br>Review) |
| Position Justification Edit                                                                                   |                                                                    | Canceled (move to Canceled)                                                                                                  |

c. You can also cancel the position request if the position is no longer valid/needed.

| Modify Position De<br>Current Status: Vice President<br>Position Type: Non-<br>Classified/Classified Exempt<br>Department: Human Resources-<br>MU1065 | escription: HR Rep (Non-Classified/Classified Exempt) Edit<br>Created by: Alsha Harbour<br>Owner: Vice President | Take Action On Position Request  Keep working on this Position Request Workitow Actions Return (move to Dear/Director) human Resources Review (move to Human Resources Review) |
|----------------------------------------------------------------------------------------------------|----------------------------------------------------------------------------------------------------|----------------------------------------------------------------------------------------------------|
| Position Justification                                                                                                    | Edit                                                                                                    | Canceled (move to Canceled)                                                                                                    |